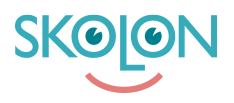

Knowledgebase > For administrators > School Administrator > Manage tools > Manage licences

## Manage licences

Clara Hardarsson - 2025-07-08 - Manage tools

## **Assigning Licences**

Here you will learn how to, as an administrator in Skolon, assign licences to pupils and/or classes. This is done in the same way, regardless of whether it applies to a class or an individual pupil.

- Go to the school admin tool from My Apps.
- Go to **Tools** in the menu on the left.
- Click on **Tool Management** in the upper menu. Here you will get an overview of all the tools you have.
- Scroll down or search for the tool for which you want to distribute licences.
   Here you can directly see the type of tool and licence, how many of them you have, and how many are available.

| Upper Secondary School 🛛 🔳 | 😭 Upper Secondary School 🗸 |                                              |                               | R Demo v                                         |
|----------------------------|----------------------------|----------------------------------------------|-------------------------------|--------------------------------------------------|
| Settings                   | Settings                   |                                              |                               |                                                  |
| 오 Users                    |                            | 136 15                                       | 32                            |                                                  |
| III Tools                  |                            | Users at your school Number of classes Avail | lable tools at your<br>school |                                                  |
| B Widgets                  |                            | Settings                                     |                               |                                                  |
| Templates                  |                            | Contact details                              | >                             |                                                  |
| PD chains Deve             |                            | Adjustments                                  | >                             |                                                  |
| BR SKOIDT POSS             |                            | School unit codes                            | >                             |                                                  |
|                            |                            | Function settings                            |                               |                                                  |
|                            |                            | Home                                         | >                             |                                                  |
|                            |                            | User settings                                | >                             |                                                  |
|                            |                            | Welcome message                              | >                             |                                                  |
|                            |                            | Share to Classroom                           |                               |                                                  |
|                            |                            | Share to Microsoft Teams                     |                               |                                                  |
|                            |                            | Purchase rights                              | ,                             |                                                  |
|                            |                            | Support                                      |                               |                                                  |
|                            |                            | Contact us                                   | >                             |                                                  |
|                            |                            | Request results                              | >                             |                                                  |
|                            |                            |                                              |                               | to you need help?                                |
| K Back to My Collection    | SKOJON                     |                                              |                               | Terms of Service Contracts Send feedback Support |

- If you click on the tool you want to assign licences for, you can again see how many licences may have already been assigned, and how many are available.
- Click the **Assign** button.
- Here you can browse or search for classes, groups or users you want to assign the licences to. If it is a school licence you want to assign, you will only be able to select the entire school.

• Once you have ticked the boxes for the users or classes you want to select, click the **Assign** button.

**Tip!** Next to the **Assign** button at the bottom, the box for **Add to collection** is pre-ticked. This means that as soon as you have clicked the assign button, the tool will be available in the user's collection and will appear there immediately. If you do not want the tool to appear, untick this box. If not all pupils can see the tool in 'My Apps, you as an administrator can 'force' the tool out by clicking on '**Add for all'**.

| Upper Secondary School 🛛 🚍 | Opper Secondary School                                     |                                                                   |                              |                   | R 🚯 Demo 🗸                        |
|----------------------------|------------------------------------------------------------|-------------------------------------------------------------------|------------------------------|-------------------|-----------------------------------|
| Settings                   | Tool management Order history Subscriptions Quotation requ | uest Licence requests                                             |                              |                   |                                   |
| 2 Users                    | Tool managem                                               | ment / Skolup Al                                                  |                              | vilcences)        |                                   |
| III Tools                  | Aranta                                                     | Skolup Al<br>Skolup                                               | 1                            | Assigned licences |                                   |
| B2 Widgets                 | THE SECOND                                                 | Integrated tool                                                   |                              | 1 of 3 licences   |                                   |
| Templates                  |                                                            |                                                                   |                              |                   |                                   |
| Skolon Pass                |                                                            | Ourlicences                                                       | Licence pools                |                   |                                   |
|                            |                                                            | Q Searching for user_                                             |                              |                   |                                   |
|                            | Đ                                                          | Licences . Number                                                 | Status + Users + Expire:     | 1 <b>-</b>        |                                   |
|                            |                                                            | Single licence 2 pcs Student, Staff member, Administrator         | Not assigned - <u>Subscr</u> | ription 🖹 Assign  |                                   |
|                            |                                                            | Organisation licence I pos<br>student staff member, Administrator | e Assigned 136 users 0\√01   | /2030 )// Manage  |                                   |
|                            |                                                            | Do you w                                                          | ant to add more licences?    |                   |                                   |
|                            |                                                            | •                                                                 |                              |                   |                                   |
|                            |                                                            |                                                                   |                              |                   | çığı ya nako pası nako ya         |
| IC Back to My Collection   | SKOON                                                      |                                                                   |                              | Terms of Servic   | e Contracts Send feedback Support |

## Withdraw Assigned Licences

To withdraw assigned licences, do the following:

- Go to the school admin tool from My Apps.
- Go to **Tools** in the menu on the left.
- Click on **Tool Management** in the upper menu. Here you will get an overview of all the tools you have.
- Scroll down or search for the tool for which you want to remove the assignment, and click on the tool.
- Then click on Manage.
- You will see a list of the users who have been assigned the tool. Tick the boxes for the users you want to remove, or click on **Bulk change** to select all at once.
- Click on **Go back** in the top right corner of the box.

| Upper Secondary School 🛛 🚍 | Opper Secondary School ~                     |                     |                                                        |                |                                  |            |                 |                |                  |           | ਸ             | Dom   |
|----------------------------|----------------------------------------------|---------------------|--------------------------------------------------------|----------------|----------------------------------|------------|-----------------|----------------|------------------|-----------|---------------|-------|
| Settings                   | Tool management Order h                      | story Subscriptions | Quotation request Licence requests                     |                |                                  |            |                 |                |                  |           |               |       |
| 은 Users                    | Tool management / Interactly: play and learn |                     |                                                        |                |                                  |            | Show in the Lit | rary           |                  |           |               |       |
| III Tools                  |                                              |                     | Interacty: play and learn                              |                |                                  |            | I Ast           | igned licences |                  |           |               |       |
| B Widgets                  |                                              |                     | integrated tool                                        | Sai Folge      |                                  | 1 o f<br>- | 10 licences     |                |                  |           |               |       |
| Templates                  |                                              |                     |                                                        |                |                                  |            |                 |                |                  |           |               |       |
| 🗑 Skolon Pass              |                                              |                     | Our licences                                           |                |                                  | Licenc     | e pools         |                |                  |           |               |       |
|                            |                                              |                     | Unassign Q Searching for user                          |                |                                  |            |                 |                |                  |           |               |       |
|                            |                                              |                     | Licences .                                             | Number +       | Status +                         | Users +    | Expires +       |                |                  |           |               |       |
|                            |                                              |                     | Single licence<br>Student, Staff member, Administrator | 9 pcs          | <ul> <li>Not assigned</li> </ul> | -          | 01/01/2030      | Assign         |                  |           |               |       |
|                            |                                              |                     | Single licence<br>Student, Staff member, Administrator | 1 pcs          | Assigned                         | 1 users    | 01/01/2030      | Manage         |                  |           |               |       |
|                            |                                              |                     |                                                        | Do you want to | add more licences?               |            |                 |                |                  |           |               |       |
|                            |                                              |                     |                                                        |                |                                  |            |                 |                |                  |           |               |       |
|                            |                                              |                     |                                                        |                |                                  |            |                 |                |                  |           |               |       |
| K Back to My Collection    | SKOION                                       |                     |                                                        |                |                                  |            |                 |                | Terms of Service | Contracts | Send feedback | - 510 |